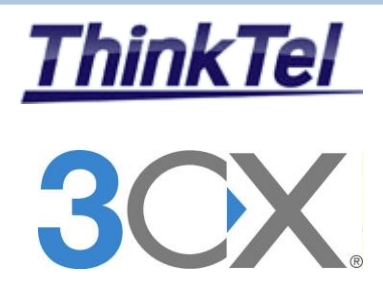

# THINKTEL COMMUNICATIONS 3CX PHONE SYSTEM V.15

**3CX Phone System V15 - THINKTEL SIP TRUNK** 

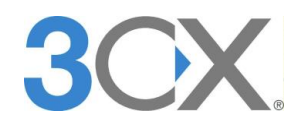

3CX Phone System V.15 THINKTEL SIP-TRUNK Configuration

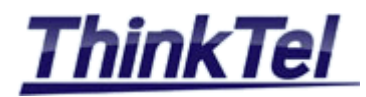

## TABLE OF CONTENTS

| 1.1 | INTRODUCTION                                       |   |
|-----|----------------------------------------------------|---|
| 2.1 | System Requirements                                |   |
| 2.2 | SUPPORTED OPERATING SYSTEMS                        |   |
| 2.3 | SUPPORTED VM PLATFORMS                             |   |
| 2.4 | HARDWARE REQUIREMENTS                              |   |
| 2.5 | FIREWALL REQUIREMENTS                              |   |
| 3.1 | SIP-TRUNK CONFIGURATION                            | 5 |
| 4.1 | OUTBOUND RULE CONFIGURATION                        |   |
| 5.1 | CNAME AND CLID CONFIGURATION                       |   |
| 6.1 | DID CONFIGURATION                                  |   |
| 6.2 | EXTENSION CONFIGURATION                            |   |
| 6.3 | MAKING AN OUTBOUND CALL THROUGH THINKTEL SIP-TRUNK |   |
|     |                                                    |   |

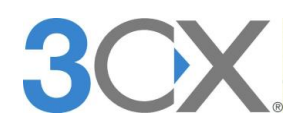

3CX Phone System V.15 THINKTEL SIP-TRUNK Configuration

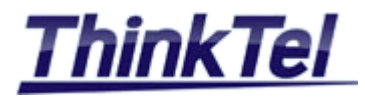

## 1.1 INTRODUCTION

This Document explains how to configure the 3CX Phone System V15 for SIP Trunking with the ITSP ThinkTel Communications.

The Primary way to connect the 3CX Phone System to the outside world is via IP connection and a SIP account called SIP-TRUNK.

THINKTEL COMMUNICATIONS as a VOIP Provider provides an account with accompanying credentials (username - password - Proxy IP Address)

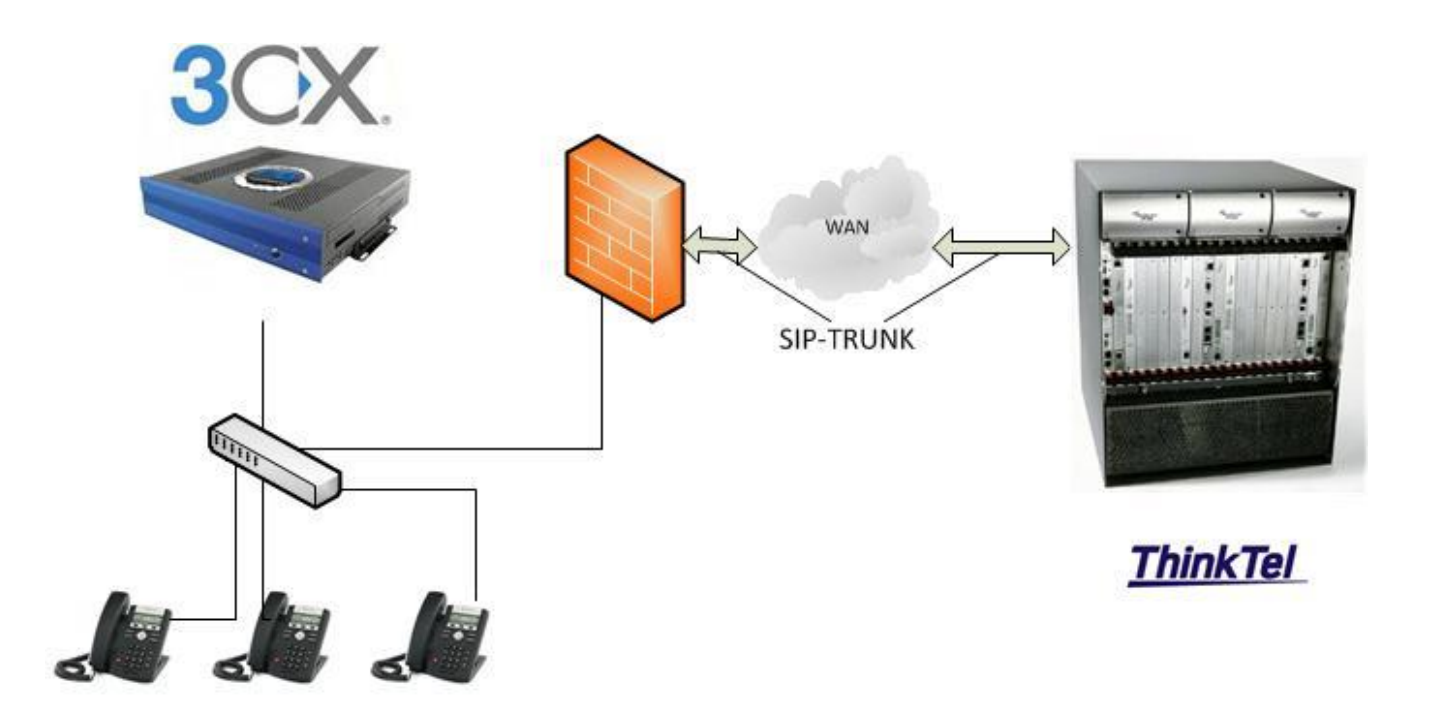

| © THINKTEL COMMUNICATIONS | Reference             | Edition | Page |
|---------------------------|-----------------------|---------|------|
|                           | Montreal/IOT/2016/004 | 2       | 3/16 |

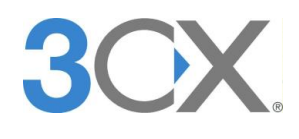

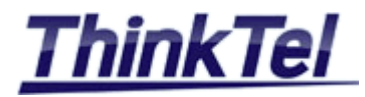

# 2 INSTALLING 3CX PHONE SYSTEM

#### 2.1 SYSTEM REQUIREMENTS

http://www.3cx.com/docs/manual/installation-windows/#h.rpbyof1d94m1

#### 2.2 SUPPORTED OPERATING SYSTEMS

http://www.3cx.com/docs/manual/installation-windows/#h.ld7vvasv5u9d

#### 2.3 SUPPORTED VM PLATFORMS

http://www.3cx.com/docs/manual/installation-windows/#h.5hoy5wwhhk5c

#### 2.4 HARDWARE REQUIREMENTS

http://www.3cx.com/docs/manual/installation-windows/#h.pgegkbxke9d

#### 2.5 FIREWALL REQUIREMENTS

http://www.3cx.com/docs/manual/installation-windows/#h.9gpseeqp99qz

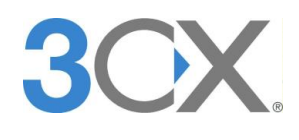

3CX Phone System V.15 THINKTEL SIP-TRUNK Configuration

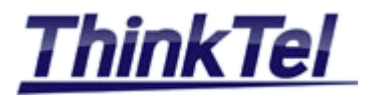

## **3 SIP-TRUNK**

## 3.1 SIP-TRUNK CONFIGURATION

• Connect to 3CX Management console, enter your username and the password and click on "Login"

| 30                    |                  |    |  |
|-----------------------|------------------|----|--|
| Welcome to the 3CX    | Management Conso | le |  |
| admin                 |                  |    |  |
|                       |                  |    |  |
| English               |                  | -  |  |
|                       |                  | -  |  |
|                       | ogin             |    |  |
|                       |                  |    |  |
| Supported Browsers: ( |                  |    |  |

• On the Dashboard click on "SIP Trunks"

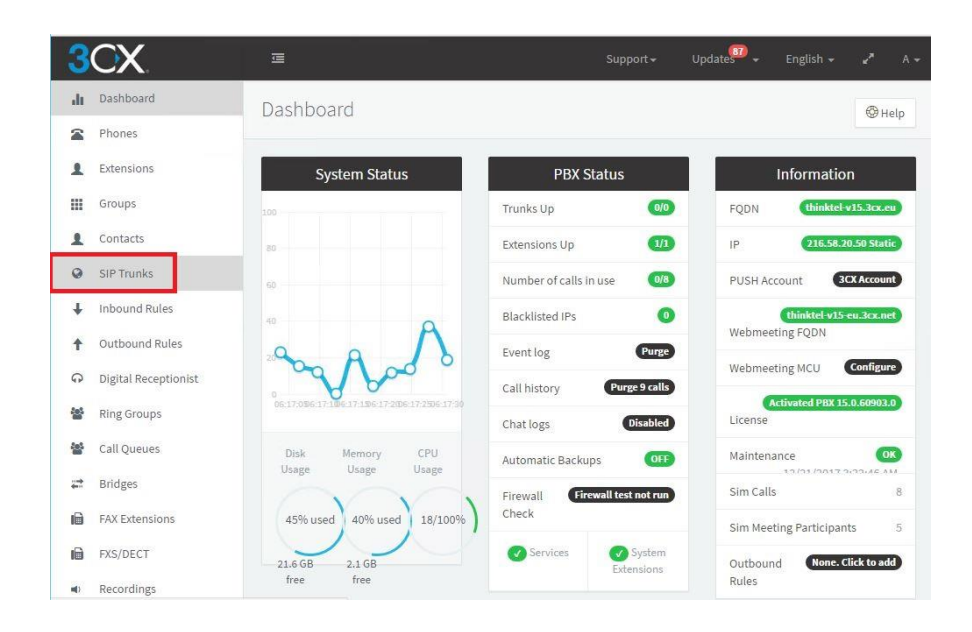

© THINKTEL COMMUNICATIONS Reference Edition Page Montreal/IOT/2016/004 2 5/16

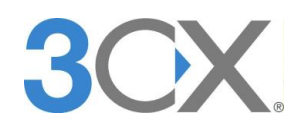

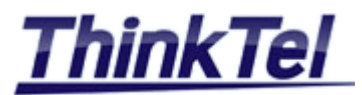

• Click on "Add SIP Trunk"

| 3  | CX             | 正             |         |        |        |          | Support       | <del>-</del> Update | <b>67</b> | English 😽         | 2  | A <del>-</del> |
|----|----------------|---------------|---------|--------|--------|----------|---------------|---------------------|-----------|-------------------|----|----------------|
| di | Dashboard      | SIP Trunks    |         |        |        |          |               |                     |           |                   | Фн | eln            |
| -  | Phones         |               |         |        |        |          |               |                     |           |                   |    |                |
| 1  | Extensions     | SIP Trunks    |         |        |        |          |               |                     |           |                   |    |                |
|    | Groups         | Add SIP Trunk | - Add m | ateway | / Edit | X Delete | 26 Enable All | Disable All         | CRef      | resh Registration |    |                |
| 1  | Contacts       |               |         |        |        |          |               |                     |           |                   |    |                |
| 0  | SIP Trunks     | Search        |         |        |        |          |               |                     |           |                   |    |                |
| ŧ  | Inbound Rules  | Mama          | Heat    | Turne  | Sim    | Main     | Regi          | ster Regi           | ster      | Last Failed       |    |                |
| t  | Outbound Rules | Name          | nost    | rype   | Calls  | Trunk    | NO Sent       | UK                  |           | register          |    |                |

- Choose "CA" as Country
- Choose "ThinkTel Communications" as Provider
- Enter the Pilot number provided by ThinkTel
- Click on "OK" button

| ×         |
|-----------|
|           |
| Ŧ         |
|           |
| ¥         |
|           |
|           |
|           |
| OK Cancel |
|           |

| © THINKTEL COMMUNICATIONS | Reference          | Edition | Page |
|---------------------------|--------------------|---------|------|
| Mon                       | treal/IOT/2016/004 | 2       | 6/16 |

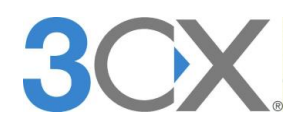

C

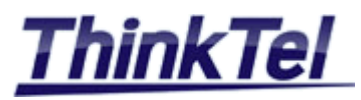

- Enter SIP Server hostname "tor.trk.tprm.ca" (This information is provided by THINKTEL)
- Enter Outbound proxy hostname "tor.trk.tprm.ca" (This information is provided by THINKTEL)
- Enter Server and Outbound proxy port "5060"

| 3   | CX.                  | 逗 Support + Update <sup>99</sup> +                                                | English 🚽 🦨 A |
|-----|----------------------|-----------------------------------------------------------------------------------|---------------|
| di  | Dashboard            |                                                                                   | (C) Help      |
|     | Phones.              |                                                                                   | a nup         |
| 1   | Extensions           |                                                                                   |               |
|     | Groups               | General DIDs Caller ID Options Inbound Parameters Outbound Parameter              | ers           |
| 1   | Contacts             | Trunk Details                                                                     |               |
| 0   | SIP Trunks           | Enter name for Trunk                                                              |               |
| t   | Inbound Rules        | ThinkTel Communications                                                           |               |
| t   | Outbound Rules       | Registrar/Server/Gateway Hostname or IP                                           |               |
| Ģ   | Digital Receptionist | 206.80.250.100 206.80.250.100 (tor.trk.tprm.ca) or 208.68.17.52 (edm.trk.tprm.ca) | 5060          |
|     | Ring Groups          | Outbound Proxy                                                                    |               |
| 101 | Call Queues          | 206.80.250.100 206.80.250.100 (tor.trk.tprm.ca) or 208.68.17.52 (edm.trk.tprm.ca) | 5060          |
|     | Bridges              | Number of SIM Calls                                                               |               |
| 10  | FAX Extensions       | 10                                                                                |               |

- Important: on Type of Authentication choose "Do not require- IP Based"
- On Authentication ID and Main Trunk No, enter the Pilot number provided by ThinkTel
- Enter the SIP TRUNK password provided by ThinkTel

| Authentic              | ation                                              |                                          |                  |                                |      |
|------------------------|----------------------------------------------------|------------------------------------------|------------------|--------------------------------|------|
| Type of Au             | thentication                                       |                                          |                  |                                |      |
| Do not r               | require - IP Based                                 |                                          |                  |                                |      |
| Authentica             | tion ID (aka SIP User ID)                          |                                          |                  |                                |      |
| 4383200                | 354                                                |                                          |                  |                                |      |
| Authentica             | tion Password                                      |                                          |                  |                                |      |
|                        |                                                    |                                          |                  | ۲                              |      |
| 3 Way                  | Authentication                                     |                                          |                  |                                |      |
| Routing of             | f calls to Main Number                             |                                          |                  |                                |      |
| Main Trunk<br>4383200  | 354                                                |                                          |                  |                                |      |
| Destination            | n for calls during office hours                    |                                          |                  |                                |      |
| Extensio               | วท                                                 |                                          |                  |                                |      |
| 300 elie               | Bounajm                                            |                                          |                  | ÷                              |      |
|                        | $\leftrightarrow$ $\rightarrow$ C $$ https://think | tel-v15.3cx.eu:5001/#/app/trunk_editor/0 |                  | ₹☆:                            |      |
|                        | 3CX                                                | 運                                        | Support≁ Updates | + English + e <sup>≠</sup> A + |      |
| • Click on "OK" Button | II Dashboard                                       | ThinkTel Communications                  | OK Cancel        | () Help                        |      |
|                        | Reference                                          |                                          | Edition          |                                | Page |
| Montr                  | eal/IOT/2016/004                                   |                                          | 2                |                                | 7/16 |

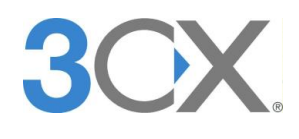

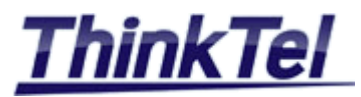

|     |               |               |        |          |              |                  |                  |                | <b>O</b> (104)          |
|-----|---------------|---------------|--------|----------|--------------|------------------|------------------|----------------|-------------------------|
| SIP | Trunks        |               |        |          |              |                  |                  |                |                         |
| +   | Add SIP Trunk | + Add gateway | 🔎 Edit | 🗙 Delete | ☎ Enable All | Ø Disable All    | CR efresh Re     | egistration    |                         |
|     |               |               |        |          |              |                  |                  |                |                         |
| Sea | rch           |               |        |          |              |                  |                  |                |                         |
| Sea | rch           |               |        |          | Sim          | Main Trunk       | Poristor         | Register       | Last                    |
| Sea | nch<br>Name   | Host          |        | Type     | Sim<br>Calls | Main Trunk<br>No | Register<br>Sent | Register<br>OK | Last<br>Failed<br>Regis |

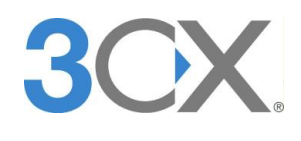

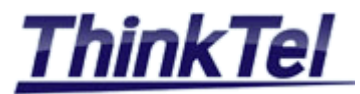

# **4 OUTBOUND RULES**

### 4.1 OUTBOUND RULE CONFIGURATION

- On the Dashboard click on "Outbound Rules"
- Click on "Add"

| 1 | Extensions     | Outbound Rules                                                                                       |
|---|----------------|----------------------------------------------------------------------------------------------------|
| ш | Groups         |                                                                                                    |
| 1 | Contacts       | Cart & Delete I Move Up & Move Down                                                                  |
| 0 | SIP Trunks     | Search                                                                                               |
| ŧ | Inbound Rules  | Outbound                                                                                             |
| t | Outbound Rules | Rule Call from Extension<br>Name extension(s) Prefix Length Group Route1 Route2 Route3 Route4 Route5 |

- Enter a name for this Rule, e.g. "US&CANADA"
- Choose a length of 10 digits' numbers

| 3  | CX                   | <u></u>                               | Support <del>+</del> | Updates 🕶 🗸 | English 🗸 | ~        | A <del>*</del> |
|----|----------------------|---------------------------------------|----------------------|-------------|-----------|----------|----------------|
| di | Dashboard            | Add Outbound Rule                     | cel                  |             |           | Юни      | eln            |
|    | Phones               |                                       |                      |             |           | - CP III | лр             |
| 1  | Extensions           |                                       |                      |             |           |          |                |
|    | Groups               | General                               |                      |             |           |          |                |
| 1  | Contacts             | Rule Name                             |                      |             |           |          |                |
| 0  | SIP Trunks           | US&CANADA                             |                      |             |           |          |                |
| ÷  | Inbound Rules        |                                       |                      |             |           |          |                |
| t  | Outbound Rules       | Apply this rule to these calls        |                      |             |           |          |                |
| Ģ  | Digital Receptionist | Calls to numbers starting with prefix |                      |             |           |          |                |
|    | Ring Groups          | Calls to numbers starting with prefix |                      |             |           |          |                |
| 쓭  | Call Queues          | Calls from extension(s)               |                      |             |           |          |                |
|    | Bridges              | Calls from extension(s)               |                      |             |           |          |                |
| 6  | FAX Extensions       | Calls to Numbers with a length of     |                      |             |           |          | Ţ              |

• Click on "OK"

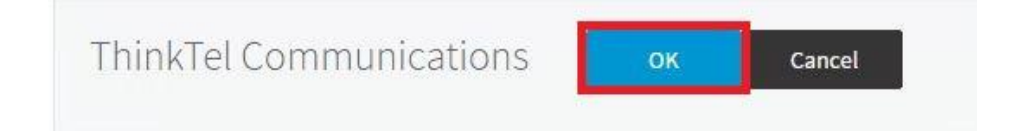

| © THINKTEL COMMUNICATIONS | Reference         | Edition | Page |
|---------------------------|-------------------|---------|------|
| Mont                      | real/IOT/2016/004 | 2       | 9/16 |

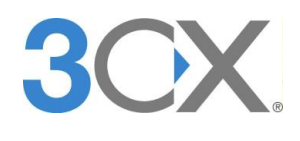

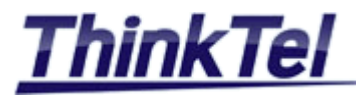

# 5 CNAME AND CLID

## 5.1 CNAME AND CLID CONFIGURATION

• On the SIP Trunks menu highlight "ThinkTel Communications" and click on "Edit"

| P Trunks        |                      |          |              |                  |                  |                | 🖗 Help                   |
|-----------------|----------------------|----------|--------------|------------------|------------------|----------------|--------------------------|
| SIP Trunks      |                      |          |              |                  |                  |                |                          |
| + Add SIP Trunk | 🕂 Add gateway 📝 Edit | 🗙 Delete | 🗯 Enable All | Ø Disable All    | C Refresh Re     | egistration    |                          |
|                 |                      |          |              |                  |                  |                |                          |
| Search          |                      |          |              |                  |                  |                |                          |
| Search          |                      |          |              |                  |                  |                | Last                     |
| Search<br>Name  | Host                 | Туре     | Sim<br>Calls | Main Trunk<br>No | Register<br>Sent | Register<br>OK | Last<br>Failed<br>Regist |

• Click on "Outbound Parameters"

| 3  | CX.        |                                            | Support <del>+</del> | Update <sup>87</sup> 🗸 | English 👻 | ∠* A * |
|----|------------|--------------------------------------------|----------------------|------------------------|-----------|--------|
| di | Dashboard  | ThinkTel Communications                    | Cancel               |                        |           | ( Help |
| 2  | Phones     |                                            |                      |                        |           |        |
| 1  | Extensions |                                            |                      | 0.45                   |           |        |
| ш  | Groups     | General DIDS Caller D Options inbound Para | ameters              | Outbound Paramete      | rs        |        |
| 1  | Contacts   | Outbound Parameters                        |                      |                        |           |        |

- Select the SIP Field "From: User Part"
- Select "OutboundCallerId Outbound CallerId taken from Extension settings in management console"
- Click on "OK"

| Ca   | all Log                                                             | From : Display Name                                                               | "OutboundCallerId" Outbou                   |
|------|---------------------------------------------------------------------|-----------------------------------------------------------------------------------|---------------------------------------------|
| Ca   | all Reports                                                         | From : User Part                                                                  | "OutboundCallerId" Outbou                   |
| 📕 Se | Etti Leave default value<br>"OriginatorCallerID<br>"OutboundLineId" | " Original Caller number will be sent<br>Outbound Line Caller ID taken from Outbo | und caller ID setting in management console |
|      | "OutboundCallerId                                                   | " Outbound caller Id taken from Extension                                         | settings in management console              |
|      | "CallerDispName" I                                                  | Display name of a caller as it is in From Hea                                     | ader - Provided by phone settings           |
|      | custom netu                                                         |                                                                                   |                                             |
|      | "CalledNum" numb                                                    | per that has been dialed (default: To->user)                                      |                                             |

| © THINKTEL COMMUNICATIONS | Reference        | Edition | Page  |
|---------------------------|------------------|---------|-------|
| Montr                     | eal/IOT/2016/004 | 2       | 10/16 |

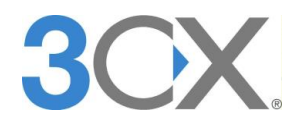

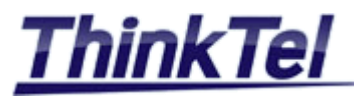

- Select the SIP Field "From: Display Name"
- Select "CallerName Caller's name (default: From->display name)"
- Click on "OK"

|       | Call Lo | og                         | From : Display Name                   | "OutboundCallerId" Outbou                    |
|-------|---------|----------------------------|---------------------------------------|----------------------------------------------|
|       | Call    | Leave default value        |                                       |                                              |
| 1.000 | CONT    | "LineNumber" external nu   | Imper of line                         |                                              |
| ۶     | Setti   | Custom Field               |                                       |                                              |
|       |         | "CallerNum" caller's num!  | ber (default: From->user)             | _                                            |
|       | 1       | "CallerName" caller's nam  | ne (default: From->display name)      |                                              |
|       |         | "CalledNum" number that    | t has been dialed (default: To->user, | )                                            |
|       |         | "CalledName" name that I   | has been dialed (default: To->displa  | ay name)                                     |
|       |         | "CallerDispName" Display   | name of a caller as it is in From Hea | ader - Provided by phone settings            |
|       |         | "OutboundCallerId" Outbo   | ound caller Id taken from Extension   | settings in management console               |
|       |         | "OutboundLineId" Outbou    | und Line Caller ID taken from Outbo   | ound caller ID setting in management console |
|       |         | "OriginatorCallerID" Origi | nal Caller number will be sent        |                                              |
|       |         | "LineID" internal number   | ofline                                |                                              |

| © THINKTEL COMMUNICATIONS | Reference            | Edition | Page  |
|---------------------------|----------------------|---------|-------|
| Mo                        | ontreal/IOT/2016/004 | 2       | 11/16 |

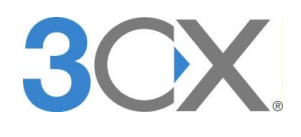

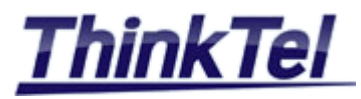

# 6 DID

### 6.1 DID CONFIGURATION

• On the SIP Trunks menu highlight "ThinkTel Communications" and click on "Edit"

| IP I  | ITUNKS        |                      |          |              |                  |                  |                | 🏵 Help                  |
|-------|---------------|----------------------|----------|--------------|------------------|------------------|----------------|-------------------------|
| SIP 1 | Trunks        |                      |          |              |                  |                  |                |                         |
| +     | Add SIP Trunk | + Add gateway 🖌 Edit | 🗙 Delete | ℃ Enable All | Ø Disable All    | C Refresh Re     | gistration     |                         |
| Sea   | rch           |                      |          |              |                  |                  |                |                         |
|       | Name          | Host                 | Туре     | Sim<br>Calls | Main Trunk<br>No | Register<br>Sent | Register<br>OK | Last<br>Faileo<br>Regis |
|       | 71-1-1-7-1    | 206 80 250 100       | Drauidar | 10           | 4282200254       |                  |                | 0                       |

- Click on tab "DIDs"
- Click on "Add DID"
- Enter all the DIDs provided by ThinkTel
- Click on "OK"

| General | DIDe     | Caller ID | Ontions | Inhound Parameters | Outhound Parameters |  |
|---------|----------|-----------|---------|--------------------|---------------------|--|
| General | 0103     | Callerind | options | moound natameters  | outound Farameters  |  |
| DIDs    |          |           |         |                    |                     |  |
| 1000    |          |           |         |                    |                     |  |
| + Add   | I DID    |           |         |                    |                     |  |
|         |          |           |         |                    |                     |  |
| DID/    | DDI Numb | er        |         |                    |                     |  |
| DID/    | DDI Numb | er        |         |                    |                     |  |

| © THINKTEL COMMUNICATIONS | Reference        | Edition | Page  |
|---------------------------|------------------|---------|-------|
| Montr                     | eal/IOT/2016/004 | 2       | 12/16 |

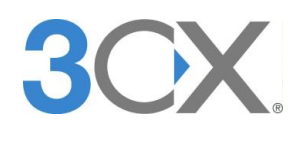

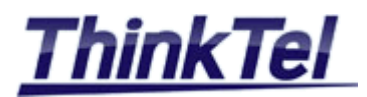

#### 6.2 EXTENSION CONFIGURATION

- On the Dashboard Click on "Extensions"
- Click on "Add"

| ,h | Dashboard  | Extensions                |                   |                        |                        |          | () Help |
|----|------------|---------------------------|-------------------|------------------------|------------------------|----------|---------|
|    | Phones     |                           |                   |                        |                        |          |         |
| 1  | Extensions | Extensions                |                   |                        |                        |          |         |
| Ш  | Groups     | Politi di Editi N Dalata  | + Impact + Expect | Decourd #7 Person      | to Cond Walcoms Email  | Chatur   |         |
| 1  | Contacts   | Contraction of the second | alle import       | Ak rassword Le Regener | r - seria melcome zman | - oracus |         |
| ~  |            |                           |                   |                        |                        |          |         |

- Click on "General" tab
- Enter an extension e.g. "301"
- Enter the first name, last name and the email address
- Chose you Outbound Caller ID

| OK         | Cancel                                    |                                                         |                                                                                     |                                                                                |                                                                                        |                                                                                               | (C) He                                                                                                    |
|------------|-------------------------------------------|---------------------------------------------------------|-------------------------------------------------------------------------------------|--------------------------------------------------------------------------------|----------------------------------------------------------------------------------------|-----------------------------------------------------------------------------------------------|----------------------------------------------------------------------------------------------------|
| Voicemail  | Forwarding Rules                          | Phone Provisioning                                      | BLF                                                                                 | Options                                                                        | Rights                                                                                 | Integration                                                                                   |                                                                                                    |
| nation     |                                           |                                                         |                                                                                     |                                                                                |                                                                                        |                                                                                               |                                                                                                    |
|            |                                           |                                                         |                                                                                     |                                                                                |                                                                                        |                                                                                               |                                                                                                    |
|            |                                           |                                                         |                                                                                     |                                                                                |                                                                                        |                                                                                               |                                                                                                    |
|            |                                           |                                                         |                                                                                     |                                                                                |                                                                                        |                                                                                               |                                                                                                    |
|            |                                           |                                                         |                                                                                     |                                                                                |                                                                                        |                                                                                               |                                                                                                    |
|            |                                           |                                                         |                                                                                     |                                                                                |                                                                                        |                                                                                               |                                                                                                    |
|            |                                           |                                                         |                                                                                     |                                                                                |                                                                                        |                                                                                               |                                                                                                    |
| ess        |                                           |                                                         |                                                                                     |                                                                                |                                                                                        |                                                                                               |                                                                                                    |
| th@gmail.c | om                                        |                                                         |                                                                                     |                                                                                |                                                                                        |                                                                                               |                                                                                                    |
| nber       |                                           |                                                         |                                                                                     |                                                                                |                                                                                        |                                                                                               |                                                                                                    |
| 4444       |                                           |                                                         |                                                                                     |                                                                                |                                                                                        |                                                                                               |                                                                                                    |
|            | /oicemail<br>mation<br>ess<br>th@gmail.co | Voicemail Forwarding Rules mation ess th@gmail.com ther | Voicemail Forwarding Rules Phone Provisioning<br>mation<br>sss th@gmail.com<br>ther | Voicemail Forwarding Rules Phone Provisioning BLF nation ess th@gmail.com ther | Voicemail Forwarding Rules Phone Provisioning BLF Options mation ess th@gmail.com ther | Voicemail Forwarding Rules Phone Provisioning BLF Options Rights mation ess th@gmail.com ther | Voicemail Forwarding Rules Phone Provisioning BLF Options Rights Integration nation ess th@gmail.com ther |

• Enter the SIP Phone authentication details

| Authentication                                                           |   |
|--------------------------------------------------------------------------|---|
| uthentication details used by phones & client. Reprovision after a chang | e |
| D                                                                        |   |
| D .                                                                      |   |
| 301                                                                      |   |
| 301<br>Password                                                          |   |

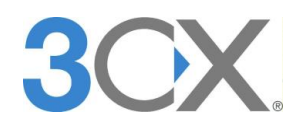

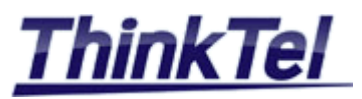

#### • Click on "Add a DID"

| Direct Inbound   | Dialing (DID)         |                       |             |  |
|------------------|-----------------------|-----------------------|-------------|--|
| Optionally assig | n a DID to receive ca | alls directly to this | s extension |  |
| Add a DID/DDI    | 🗙 Delete              |                       |             |  |

#### • Choose a DID from the list and click on "OK" button

| Select a DID/DDI from the list below | ×         |
|--------------------------------------|-----------|
| 4383200354                           |           |
|                                      | OK Cancel |

#### • Click on Tab "Options"

| 301 Joh | n Smith   | ОК               | Cancel             |     |         |        |             | () Help |
|---------|-----------|------------------|--------------------|-----|---------|--------|-------------|---------|
| General | Voicemail | Forwarding Rules | Phone Provisioning | BLF | Options | Rights | Integration |         |

#### • On "SIP ID" enter you desired CNAME

| Screen Calls by requesting caller name using an IVR     |  |
|---------------------------------------------------------|--|
| Send email notification on missed call                  |  |
| Do not show extension in 3CX company phonebook          |  |
| Allow user to organize 3CX Webmeeting Video Conferences |  |
| SIP ID                                                  |  |

© THINKTEL COMMUNICATIONS Reference Edition Page Montreal/IOT/2016/004 2 14/16

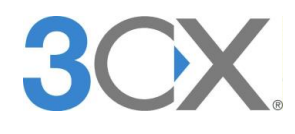

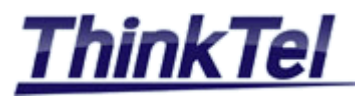

- Register a SIP Phone with the new created Account and make sure that the phone is registered
- The green indicator on the left shows that the SIP Phone is registered with the 3CX Phone system

| Exter | nsions            |       |              |                |                     |            |              |                      |                  |        |   |
|-------|-------------------|-------|--------------|----------------|---------------------|------------|--------------|----------------------|------------------|--------|---|
| -     | dd 📝              | Edit  | K Delete     | 1 Import       | 1 Export            | Dessword   | 🕄 Regenerate | r Send Welcon        | ne Email 🛛 🔵 Sta | stus   |   |
| TA    |                   |       |              |                |                     |            |              |                      |                  |        |   |
| Sear  | rch               |       |              |                |                     |            |              |                      |                  |        |   |
| Sear  | ch<br>Ext         | First | Last         | En             | nail                |            | Password     | Mobile               | Caller ID        | Phone  | s |
| Sear  | rch<br>Ext<br>300 | First | Last<br>Bour | En<br>najm eli | nail<br>e.bounajem( | @gmail.com | Password     | Mobile<br>5145750014 | Caller ID        | Phone: | s |

### 6.3 MAKING AN OUTBOUND CALL THROUGH THINKTEL SIP-TRUNK

- Click on the Dashboard
- Make an outgoing call
- Double click on "Number of calls in use "

| 3CX                                | 画             |                        | Support - | Updates +    | English +      | 2         |
|------------------------------------|---------------|------------------------|-----------|--------------|----------------|-----------|
| Dashboard                          | Dashboard     |                        |           |              |                | ( Help    |
| Phones                             | bashbaara     |                        |           |              |                | do netp   |
| Extensions                         | System Status | PBX Status             |           | Inf          | ormation       |           |
| Groups                             | 100           | Trunks Up              | 0/1       | FQDN         | thinktel-v:    | 15.3cx.eu |
| Contacts                           | 50.           | Extensions Up          | 2/2       | IP           | 216.58.20      | 50 Static |
| SIP Trunks                         |               | Number of calls in use | 1/8       | PUSH Account | 30             | (Account  |
| Inbound Rules                      | 000000000     | Blacklisted IPs        | 0         | Webmeeting   | thinktel-v15-e | u.3cx.net |
| <ul> <li>Outbound Rules</li> </ul> | <b>163</b>    |                        |           | FQDN         |                |           |

© THINKTEL COMMUNICATIONS Reference Edition Page Montreal/IOT/2016/004 2 15/16

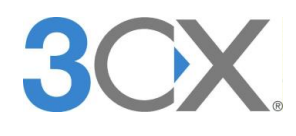

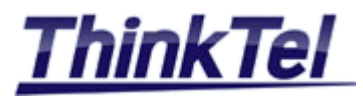

| ctive cat    | IS             |                                            |          |                       | (2) Hel |
|--------------|----------------|--------------------------------------------|----------|-----------------------|---------|
| Active calls |                |                                            |          |                       |         |
| Search       |                |                                            |          |                       |         |
| Status       | Caller         | Callee                                     | Duration | Last change status    | 1       |
| Connected    | 301 John Smith | 10000 ThinkTel Communications (5143172794) | a minute | 01/05/2017 6:53:59 AM | ×       |

• Caller-ID Appearance on the called Party's phone

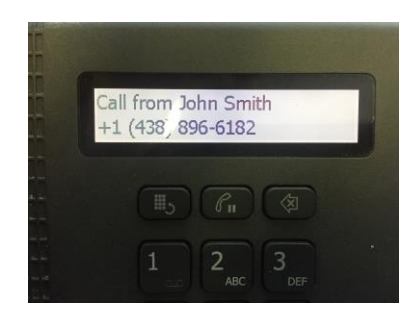

| © THINKTEL COMMUNICATIONS | Reference             | Edition | Page  |
|---------------------------|-----------------------|---------|-------|
|                           | Montreal/IOT/2016/004 | 2       | 16/16 |